| 🛞 Phagehun            | ting Program               |            |                  |                                         | (          | Phagehunting                  |
|-----------------------|----------------------------|------------|------------------|-----------------------------------------|------------|-------------------------------|
|                       | १९१२<br>२<br>२<br>२        |            |                  | A C C C T A A A C C C C C C C C C C C C |            |                               |
| PREPARATION ISOLATION | PURIFICATION AMPLIFICATION | EXTRACTION | CHARACTERIZATION | SEQUENCING                              | ANNOTATION | PHAMERATION FURTHER DISCOVERY |
|                       |                            | Deletier   |                  |                                         |            |                               |

# **Designing Oligos for BRED Gene Deletion**

## OBJECTIVE

To design oligonucleotides for gene deletion with BRED.

# BACKGROUND

Bacteriophage recombineering with electroporated DNA (BRED) a system commonly used for deletion genes or regions of interests in a phage's genome. While a separate protocol outlines the experimental procedures, here the procedures need to design deletion and extender oligos are described in a simplified fashion.

## **APPROXIMATE TIME NEEDED**

~1-1.5 Hours

## **MATERIALS NEEDED**

### Software

- DNA Strider (Mac or PC. Downloadable here: <u>http://sourceforge.net/projects/dnastrider/</u>)
- DNA Master (PC only. Downloadable here: <u>http://cobamide2.bio.pitt.edu/</u>)

#### HELPFUL TIPS

• In this protocol, DNA Strider for Mac 1.59.2 is used for demonstration. The design of oligos for deleting Adephagia gp73 is used as an example.

### PROCEDURES

1. Visit the phage's information page on <u>www.phagesdb.org</u>, select the gene to be deleted. To do so, click on "Click to View" by "Gene List" under "Characterization."

| Characterization      |               |
|-----------------------|---------------|
| Cluster               | К             |
| Other Cluster Members | Click to View |
| Subcluster            | К1            |
| Morphotype            | Siphoviridae  |
| Has been Phamerated?  | Yes           |
| Has been Annotated?   | Yes           |
| Gene List             | Click to View |

2. Record the genome position and direction under the "Gene View."

3. Download the final DNA Master file on the phage's information page, under "Available Multimedia" if haven't already done so. Open the file and select the gene to be deleted.

|   | 72 | 48568 | 49755 |
|---|----|-------|-------|
| Þ | 73 | 49768 | 50001 |
|   | 74 | 49998 | 50270 |

4. Make sure the coordinates in DNA Master are the same as what was listed under "Gene View" on PhagesDB. Click on the "Sequence" tab under "Features" and copy the whole sequence.

| Description | Sequence   | Product  | Regions B  | last Context |
|-------------|------------|----------|------------|--------------|
| Start 49768 |            | GC1      |            |              |
| Stop 50001  |            | GC2      |            | <u> </u>     |
| Length 2    | Length 234 |          |            | -12.1        |
| Direction F | orward     | CAI      |            | -18.7        |
| ATGTACAC.   | AGAAACGTG( | GTACTCA  | CGGCTGGT   | ACGCCGGTG 📐  |
| ACGCCGAA    | GGTTCGCAA( | CGAGGTC  | GACGAGCCAG | CAGCTCGCC    |
| GCGTTGTA    | CGAGGCTGA  | GETETCE  | CCCGAGGTT  | GGGCGGTTC    |
| AACGAGCT    | GTACAACGC  | COCCAGCI | CCCCCCACCO | CGCTACGCC    |
| TGGCAGTA    | CGGGTATCG  | CAACCCG  | COCOTOCCO  | GGCCGTGTC    |
| GCCGAATG    | CGAGGCGCT  | GGTATGA  |            |              |
|             |            |          |            |              |

5. Open DNA Strider, go to "File," select "New File." Paste the sequence. Make sure the length is the same as what was listed in DNA Master and "Gene View" on PhagesDB. (In this case, 234bp)

| FindNext 234 234 = 0                                                                                                    |   |
|----------------------------------------------------------------------------------------------------|---|
| 110304050                                                                                                    | D |
| 1 ATGTACACAGAAACGTGGTACTCACCGGCTGGTACGCCGGTGACGCCGAA<br>51 GGTTCGCAACGAGGTCGACGACGACGCCACAGCTCGCCGCGTTGTACGAGGCTG<br>101 AGGTGTCGCCCGAGGTTGGGCGGTTCAACGAGCTGTACAACGCCGCCGAGG<br>151 ACGGCGACGCGCTACGCCTGGCAGTACGGGTATCGCAACCCGCGGGGTGCC<br>201 GGGCCGTGTCGCCGAATGCGAGGCGCTGGTATGA |   |

- 6. Save the file and name with phage's name and gene number. (e.g. Adephagia\_gp73)
- 7. Some calculations have to be done at this point. Recall the coordinates of the gene to be deleted. Subtract/add 700 to both ends.
  - a. For example, the coordinates of gp73 in Adephagia is 49768 50001.
  - b. 49768 700 = 49068 50001 + 700 = 50701
  - c. The range to be used later is 49068 50701.

8. Go back to DNA Master. Click on the main "Sequence" tab. (NOT the "Sequence" tab under a specific feature) Highlight the range determined in step #7. In this case, select 49068 – 50701. Selected positions would be displayed on the top toolbar. Copy the sequence.

| Overview | Features References | Sequence  | Documen  | itation         |                 |                 |                         |           |         |             |                            |
|----------|---------------------|-----------|----------|-----------------|-----------------|-----------------|-------------------------|-----------|---------|-------------|----------------------------|
| Feature  |                     | • F 🕅     | - 翻 Po   | osition : 49068 | 8 - 50701 (1634 | bases)          | Raw 🕨                   | BLASTN    | BLASTP  | Add Feature | 1 71.7<br>2 62.6<br>3 63.8 |
| 48961    | TGGCGACTGCGCCGTC    | GGTGCCTGA | GCCGCTG  | GGGCGTTGC       | TTGCATTGTT      | CGGCGCCTGCGCA   | GACGTTTCI               | GTGCTGGT  | CGTGTGT | GGGCATGTTG  | CG 🔼                       |
| 49046    | CCGCCAGCTCGTCGAG    | GTGCCTTGG | CTGTTGC  | GTCGTCTGC.      | AGGAGTCGGC      | GTACGGCGAGGCGA  | AAGGTCGCC               | CGTAAGGG  | TGGGCCT | CGGGTGTCGA  | CG 👘                       |
| 49131    | GGGGAGCGGCTGCCGT    | CGTTGCCGI | TGAACAC  | TCGCGCGGC       | CGACATGCTG      | CGCGACGCTGCGC   | GTCTGGTGI               | CGTGGTGG  | GAGCAGG | TGGGTGGCGT  | CG                         |
| 49216    | ACCAGGGCGGCCCGCA    | TGATGCTGC | GCGCGTC  | GAGTCCGCG       | GCCCGCTGGC      | FGGCCGCCGAGCC   | GGG <mark>CGCGAT</mark> | GATGGCGC  | ACCCGTG | GGCACCTGAC  | GC                         |
| 49301    | GCTGGGTTGGGTGTTG    | CAGTGGCGC | CAGGACG  | CTGAGCGTG       | TGATEGACTT      | GCCGCCGGATACG   | CAGTACGCO               | GGGCCGTG  | CCAGAAC | GTCGTGCAGC  | CG                         |
| 49386    | CCGAGTGCATCCGACG    | CCGGTACGC | CGCTGCC  | GCCTCGTGA       | GTGCGGCACG      | CCGCTGTATGTCG   | ACGCCGAGO               | CCCTGGTC  | GCCGAGT | GCTACCGCTG  | CG                         |
| 49471    | GCTGCTCGTGGCGGGT    | CGAGGATTI | GCAGCGG  | CAGGCCCTC       | GATEGEATEG      | ACGAGGCCGCGCCC  | CCGCACGGO               | CGCCGATA  | TGTGGCG | GCTGCTCAAG  | TT                         |
| 49556    | CGCGGGCCGCGACGTT    | AAGCGGTCG | ACGTTTT  | ACAAGCTGA'      | TGACGACCGT      | rgaggcgcacagc:  | TATGACGCI               | GACGGGTO  | GCCGGTG | TACATGTACC  | GC                         |
| 49641    | AAGGTGGTTGACGCGC    | TCGATGCTG | CCGATCG  | GAAGGCCGC       | CGAGCGCCAA      | GCTGCCGCTGCAG   | CCCGGCAGO               | CCGCCGTG  | CTCGATG | CCCACGATTC  | AG                         |
| 49726    | GTATGGCGCCGTCGAC    | GATEGECEG | CACATTG  | CGCATGGGA       | CACGCTGCAG      | (GAAACGCATTTT)  | GATCAGTGO               | GGGTGTTG  | ACGCGCA | TACAGAATGT  | GT                         |
| 49811    | TGACGTGCAGACAGCC    | GAGGCGTTA | CCGTCTG  | CGCCGAAGC.      | AAGTCACGGG      | ATAGGAGCCCCTG   | CAGATGTAC               | CACAGAAAC | GTGGTAC | TCACCGGCTG  | GT                         |
| 49896    | ACGCCGGTGACGCCGA    | AGGTTCGCA | ACGAGGT  | CGACGAGCC.      | ACAGCTCGCC      | GCGTTGTACGAGG   | CTGAGGTGT               | CGCCCGAG  | GTTGGGC | GGTTCAACGA  | GC                         |
| 49981    | TGTACAACGCCGCCAG    | CACGGCGAC | GCGCTAC  | GCCTGGCAG       | TACGGGTATCO     | GCAACCCGCGGGGT( | GCCGGGGCCG              | TGTCGCCG  | AATGCGA | GGCGCTGGTA  | TG                         |
| 50066    | AAGCGCACCAAGACAG    | TTCGGCCGT | CGCCGGT  | CGCCCCGCA       | GCCCGACGTT      | GTGGTGCATGGCC   | GCACGTTGO               | GAGCCGGGG | ACCGAGG | TGTCGATCCG  | CG                         |
| 50151    | GCGAGCGTGGCCGGTT    | CCGGTTCCC | CAGTGCG  | TCGTTGACG.      | AGCGCGGGGCA     | GGATCGTGTGCGA   | CTTCATCGO               | GGGCCCTG  | CTGGTCA | CGAGACCTGG  | CG                         |
| 50236    | GTEGTTETATECEGAC    | CGTATCCGC | ACGGTGC. | ACCGTTTGA.      | ACCGCACCCG      | CGCGAACGCTGCC   | GCATAGTCA               | CGTGTTGA  | CATGCAT | ACAGCGTGAG  | GG                         |
| 50321    | GTACTGTATGCATGTC    | AACACACAC | CGGGATA  | GGAGCCCAC.      | AGTGACGATT      | FCGACCGCGACCC   | GCAACATGA               | CGCAGATO  | GAAGCTC | ACCAGATCGC  | CG                         |
| 50406    | TTGGCCTGATCCGCGA    | GCATGGTCT | GATCGGC  | TGGACTGTG.      | AGCTGGGACA      | ACGCCCGTCGTCG   | CGCCGGTCA               | GTGCCGCT  | ACACGTC | GCGCACGATC  | AG                         |
| 50491    | CTTGTCAAAGCCGCTG    | CTGCGCCAG | CGTTCCT  | ACGACGACA       | CGATGATGAC      | CATTACGCACGAG   | ATTGCGCAC               | GCCCTGGT  | CGGCCCG | AAGCACGGGC  | AT                         |
| 50576    | GACGCCGTGTGGGGCGG   | CCAAGCACC | GACAGCT  | CGGCGGCAA       | CGGTCAGCGC      | IGCTTTGAGCACC   | TCGACGAGI               | CGGCGCCG  | TGGATGG | GCACGTGCGA  | CC                         |
| 50661    | ACGGTAAGAAGTTCGC    | GCGGTACCO | GGCACCG  | AAGCGCCTC       | GACGGGTGGC      | GCTGCAAGTGCAC   | GGCCGCCGG               | TAGCCCCG  | TGGTGTG | GGTCAACCAG  | CG 🦳                       |
| 50746    | ATAGCGTCGACGCCCC    | CAATCTTCC | GAGGTTG  | GGGGCGTTT       | TEGTETETAT      | IGTTGACATGCAT#  | ACAGCCCAC               | GGGTTACI  | GTATGCA | TACCAACAAC  | GC                         |
| 50831    | ACTGACCACCTACCGA    | TAGGAGCCC | ACAATGT  | CGAACATCG       | TCGCCGCCGCC     | CCCCGCCGCCGGT   | CGTTTCAAC               | GCCGCTGC  | CGCGCTG | AACATGATTC  | TC                         |
| 50916    | GGTATCAACCTGTCGG    | ACGGGCAGA | AGCGTGC  | GCGCCTGCT       | CGCGCTGGCG      | GTGTCGAATGACG   | CTGCCTCTG               | GAGTTCAAC | TTGCGCG | CCGCTCGCAA  | GG 🔜                       |
|          | CGCTGGCCGCCGGTCG    | CCTGGCCGA | GGCTGAT  | CGTTGCGTC       | GACGCTGCGG      | AGTTCTACAACAA   | CCGCGCCAA               | GCGCCTGC  | GCGACGA | GGCCCGCGCT  | AT 🔛                       |

9. Go back to DNA Strider. Select "File," then "New File." Paste the sequence. Select the entire sequence in DNA Strider. Under "Format" of the top toolbar, select "lowercase." This will be very helpful later.

|      | FindNext                  | 1634 · 1634            | = 0           |
|------|---------------------------|------------------------|---------------|
|      | 120                       | 304                    | 050           |
| 1    | cgcgatgatggcgcacccgtgg    | gcacctgacgcgctggg      | ttgggtgttgc 📔 |
| 51   | agtggcgccaggacgctgagcg    | tgtgatcgacttgccgc      | cggatacgcag   |
| 101  | tacgccgggccgtgccagaacg    | tcgtgcagccgccgagt      | gcatccgacgc   |
| 151  | cggtacgccgctgccgcctcgt    | gagtgcggcacgccgct      | gtatgtcgacg   |
| 201  | ccgaggccctggtcgccgagtg    | etaccgctgcggctgct      | cgtggcgggtc   |
| 251  | gaggatttgcagcggcaggccc    | togatogcatogaogag      | geegegeeeeg   |
| 301  | cacggccgccgatatgtggcgg    | ctgctcaagttcgcggg      | ccgcgacgtta   |
| 351  | agcggtcgacgttttacaagct    | gatgacgaccgttgagg      | cgcacagctat   |
| 401  | gacgctgacgggtcgccggtgt    | acatgtaccgcaaggtg      | gttgacgcgct   |
| 451  | cgatgctgccgatcggaaggcc    | geegagegeeaagetge      | cgctgcagccc   |
| 501  | ggcaggccgccgtgctcgatgc    | ccacgattcaggtatgg      | cgccgtcgacg   |
| 551  | atcgcccgcacattgcgcatgg    | gacacgetgeagtgaaa      | cgcattttgat   |
| 601  | cagtgcgggtgttgacgcgcat    | acagaatgtgttgacgt      | gcagacagccg   |
| 651  | aggogttaccgtctgcgccgaa    | gcaagtcacgggatagg      | ageceetgeag   |
| 701  | atgtacacagaaacgtggtact    | caccggctggtacgccg      | gtgacgccgaa   |
| 751  | ggttcgcaacgaggtcgacgag    | ccacagetegeegett       | gtacgaggctg   |
| 801  | aggtgtcgcccgaggttgggcg    | gttcaacgagctgtaca      | acgeegeeage   |
| 851  | acggcgacgcgctacgcctggc    | agtacgggtatcgcaac      | ccgcgggtgcc   |
| 901  | gggccgtgtcgccgaatgcgag    | gcgctggtatgaagcgc      | accaagacagt   |
| 951  | teggeegtegeeggtegeeeeg    | cagcccgacgttgtggt      | gcatggccgca   |
| 1001 | cgttggagccgggcaccgaggt    | gtcgatccgcggcgagc      | gtggccggttc   |
| 1051 | cggttccgcagtgcgtcgttga    | cgagcgcggggcaggate     | gtgtgcgactt   |
| 1101 | catcggcggccctgctggtcac    | gagacetggeggtegtt      | ctatcccgacc   |
| 1151 | gtatccgcacggtgcaccgttt    | gaaccgcacccgcgcga      | acgetgeegea   |
| 1201 | tagtcacgtgttgacatgcata    | cagcgtgaggggtactg      | tatgcatgtca   |
| 1251 | acacacccgggataggagccc     | acagtgacgatttcgac      | cgcgacccgca   |
| 1301 | acatgacgcagatggaagctca    | ccagatcgccgttggcc      | tgatccgcgag   |
| 1351 | catggtctgatcggctggactg    | tgagetgggacaacgee      | cgtcgtcgcgc   |
| 1401 | cggtcagtgccgctacacgtcg    | regeacgateagettgte     | aaagcegetge   |
| 1451 | tgcgccagcgttcctacgacga    | cacgatgatgaccatta      | cgcacgagatt   |
| 1501 | gcgcacgccctggtcggcccga    | agcacgggcatgacgcc      | gtgtgggcggc   |
| 1551 | annananananan annanananan | and and an another the | tanaanataa    |

10. Now open the DNA Strider file containing JUST the gene to be deleted (in this case, the file named "Adephagia\_gp73.") Copy the sequence of the entire gene. This window can be closed.

- 11. In the new DNA Strider file created (the one with 700bp added to both ends and all lowercase), paste the gene sequence in the top field, and then click "FindNext."
- 12. The gene should now be highlighted. Under "Format," select "UPPERCASE." If everything is done correctly, the gene to be deleted is now in upper case, and regions upstream and downstream of the gene are in lower case letters.
- 13. Save this DNA Strider file with the phage's name, gene number, and +700. (e.g. Adephagia\_gp73+700) Keep the file opened.
- 14. Select 24bp upstream of the start codon of the gene and 21bp into the gene. This will result in a 45bp of the upstream portion for the first part of the deletion oligo (DO). YOU MUST ADHERE TO THESE NUMBERS.

| FindNext 676 - 721 = 45                                                                                          |    |
|----------------------------------------------------------------------------------------------------|----|
| 11020304050                                                                                                    |    |
| 351 agcggtcgacgttttacaagctgatgacgaccgttgaggcgcacagctat<br>401 gacgctgacgggtcgccggtgtacatgtaccgcaaggtggttgacgcgct |    |
| 451 cgatgctgccgatcggaaggccgccgagcgccaagctgccgctgcagccc<br>501 ggcaggccgccgtgctcgatgcccacgattcaggtatggcgccgtcgacg |    |
| 601 cagtgcgggtgttgacgcgcatacagaatgtgtgacgtgcagcagcag<br>601 cagtgcgggtgttgacgcgcatacagaatgttgacgtgcagacagccg     |    |
| 701 ATGTACACAGAAACGTGGTACTCACCGGCTGGTACGCCGGTGACGCCGAA<br>751 GGTTCGCAACGAGGTCGACGACGACGACGCCGCGCTGTACGACGCCGA   | ١. |
| 801 AGGTGTCGCCCGAGGTTGGGCGGTTCAACGAGCTGTACAACGCCGCCAGC<br>851 ACGGCGACGCGCTACGCCTGGCAGTACGGGTATCGCAACCCGCGGGTGCC |    |

For example, in this case the following sequence will result: gtcacgggataggagcccctgcagATGTACACAGAAACGTGGTAC

Copy the sequence and paste into a new DNA Strider file.

- 15. In this new file, after the 45bp, a 9bp TAG sequence will be inserted. The TAG sequence is a barcode-like sequence that will be used later to screen plaques to find the mutant.
  - a. Successful TAG sequences in phage Giles have been:

atc ttg ata; atc ttg atc; ttc ttg ata; ttc ttg atc; cag gtc aga

- b. The key to a good TAG sequence is to select codons that are commonly used in the phage, but that do not occur within and near the gene (hence 700bp upstream and downstream).
- c. CHECK by finding the TAG sequence in the phage\_gene+700 DNA Strider file. If the sequence is not present in that file, that it is fine to use.
- d. In this example, the TAG sequence *atc ttg atc* will be used. Add this to the new file created with 45 upstream base pairs.

In this case, the sequence will now be: gtcacgggataggagcccctgcagATGTACACAGAAACGTGGTACatcttgatc 16. Now 45 base pairs of the downstream must be needed. Select the last 21bp of the gene and 24bp downstream of this. This will again result in a 45bp sequence for the last part of the oligo.

|                                                                                                 | FindNext                                                                                                    | 913 · 958                                                                                                    | = 45                                                                                                    |
|-------------------------------------------------------------------------------------------------|----------------------------------------------------------------------------------------------------|----------------------------------------------------------------------------------------------------|----------------------------------------------------------------------------------------------------|
|                                                                                                 | 120                                                                                                    |                                                                                                    | 050                                                                                                    |
| 351<br>401<br>451<br>501<br>551<br>601<br>651<br>701<br>751<br>801<br>851<br>901<br>951<br>1001 | agcggtcgacgttttacaagct<br>gacgctgacggtcgccggtgt<br>cgatgctgccgatcggaaggcc<br>ggcaggccgccgtgttcgatgg<br>atcgcccgcacattgcgcatgg<br>cagtgcgggtgttgacgcgcat<br>aggcgttaccgtctgcgccgaa<br>ATGTACACAGAAACGTGGTACT<br>GGTTCGCAACGAGGTCGACGAG<br>AGGTGTCGCCCGAGGTTGGGCG<br>ACGCCGACGCGCTACGCCTGGC<br>GGGCCGTGTCGCCCGAATGCGAG<br>tcggccgtcgccggtcgccccg<br>cgttggagccgggcaccgaggt | gatgacgaccgttgaggg<br>acatgtaccgcaaggtgg<br>gccgagcgccaagctgcg<br>gacacgetgcagtgaaag<br>acagatgtgtgacgtg<br>gcaagtcacgggatagga<br>CACCGGCTGGTACGCCGG<br>CCACAGCTCGCCGCGTTC<br>GTTCAACGAGCTGTACAA<br>AGTACGGGTATCGCAACG<br>GCGCTGGTATGAagcgca<br>cagcccgacgttgtggtg | cgcacagctat<br>gttgacgcgct<br>cgctgcagccc<br>cgccgtcgacg<br>cgcattttgat<br>gcagacagccg<br>agcccctgcag<br>GTGACGCCGAA<br>GTACGACGCCGAA<br>GTACGACGCCAGC<br>CCGCGGGGTGCC<br>accaagacagt<br>gcatggccgca<br>gtggccggttc |

In this case, the sequence will now be:

gtcacgggataggagcccctgcagATGTACACAGAAACGTGGTACatcttgatcGAATGCGAGGC GCTGGTATGAagcgcaccaagacagttcggccgt

- 17. Save this 99bp file as phage\_gene\_DO. (e.g. Adephagia\_gp73\_DO).
- 18. Now the Extenders will be prepared. They are designed to add homology to the deletion oligo, generating a 200bp substrate made by PCR.
- 19. The first extender should include the first 25bp of the DO and 50bp upstream of those 25bp.
  - a. One way is to copy the first 25bp of the DO and find them in the phage\_gene+700 file.
  - b. Select the first 50bp upstream.

| FindNext 626 · 701 = 75                                                                                                    |  |
|----------------------------------------------------------------------------------------------------|--|
| 11020304050                                                                                                    |  |
| 351 agcggtcgacgttttacaagctgatgacgaccgttgaggcgcacagctat<br>401 gacgctgacgggtcgccggtgtacatgtaccgcaaggtggttgacgcgct<br>451 cgatgctgccgatcggaaggccgccgagcgccaagctgccgctgcagccc<br>501 ggcaggccgccgtgctcgatgcccacgattcaggtatggcgccgtcgacg<br>551 atcgcccgcacattgcgcatgggacacgctgcagtgaaacgcattttgat |  |
| 601 cagtgcgggtgttgacgcgcatacagaatgtgttgacgtgcagacagccg<br>651 aggcgttaccgtctgcgccgaagcaagtcacgggataggagcccctgcag<br>701 ATGTACACAGAAACGTGGTACTCACCGGCTGGTACGCCGGTGACGCCGAA                                                                                                    |  |
| 751 GGTTCGCAACGAGGTCGACGAGCCACAGCTCGCCGCGTTGTACGAGGCTG<br>801 AGGTGTCGCCCGAGGTTGGGCGGTTCAACGAGCTGTACAACGCCGCCAGC                                                                                                    |  |

#### In this case, the sequence will be:

20. Paste the sequence in a new DNA Strider file, and save this new DNA Strider file. (e.g. Adephagia\_gp73\_Extender1)

- 21. The second extender should include the last 25bp of the DO and 5obp downstream of those 25bp.
  - a. A way is to copy the last 25bp of the DO and find them in the phage\_gene+700 file.
  - b. Select the 50bp downstream.

| FindNext 933 · 1008 = 75                                                                                                    |
|----------------------------------------------------------------------------------------------------|
| 11020304050                                                                                                    |
| 351<br>agcggtcgacgttttacaagctgatgacgacgttgaggggcacagctat<br>401 gacgctgacggtgcgccggtgtacatgtaccgcaaggtggtgacggct<br>451 cgatgctgccgatcggaaggccgccgaggcgcaaggtgcgcgcgtgagc<br>501 ggcaggccgcgtgctcgatgccacgatcaggtatggggcgcgtcgacg<br>551 atcgcccgcacattgcgcatgggacacgctgcagtgaaacgcatttgat<br>601 cagtgcgggtgttgacgcgcaaacagaatgtgttgacgtgcagacagccg<br>651 aggcgttaccgtctggcgcaagcaagtcagggataggagcccctgcag<br>701 ATGTACACAGAAACGTGGTACTCACCGGCTGGTACGCCGGTACGCCGAA<br>751 GGTTCGCAACGAGGTCGACGACGACCACAGCTCGACGCCGCGCGCG |

## In this case, the sequence will be:

- 22. Paste the sequence in a new DNA Strider file, but don't save yet! Because Extender2 will amplify in the reverse direction, the sequence must be reversed and complement.
- 23. Highlight the Extender2 sequence, under "File," select "Reverse and Complement."
- 25. Save this DNA Strider file. (e.g. Adephagia\_gp73\_Extender2)
- 26. Oligos are very, very expensive. Make sure all files are checked and verified by someone experienced before ordering them!